## Cleaning the SQA Concentration Channel While Monitoring REF2 Applies to the following: ALL SQA-V (V, Vb, Ve, Vp and Vt) Issue date: June 20, 2013

#### Introduction

A value in the service report called **REF2** is a good indicator of the cleanliness of the CONCENTRATION channel of the SQA-V. When the **REF2** value decreases below a certain range, the SQA concentration channel needs to be cleaned. Dirt or semen from previous testing may be obstructing the concentration "light" and a potential system failure can occur. To avoid a system shut down, MES recommends following the process below.

## Checking the REF2 value:

- 1. **Optimal working range for REF2:** REF2 should be in the range of 3000+/-100 (mV). This is the optimal working range of the concentration channel of the SQA-V. When REF2 drops below 2900, its usually because there is dirt/semen debris on the concentration channel.
- 2. How often should REF2 be checked?: Daily when the SQA-V is turned on.
- 3. **Checking REF2:** The best and easiest way to insure that REF2 is checked each day is to set AUTO PRINT SELF TEST REPORT ON SET-UP in the V-Sperm 'SETTINGS'. If this is set, a SELF TEST report strip will be printed each time the SQA-V is turned on.
- 4. How to set the AUTO PRINT default from V-Sperm: Run V-Sperm and select: Setup>>SQA-V>>SQA-V Defaults

The screen below will be displayed. Check the option to: AUTOMATICALLY PRING SELF TEST REPORT on START-UP

|              | SQA-V Defaul           |              | ĸ               |                                                  |                  |           |                  |              |           |  |
|--------------|------------------------|--------------|-----------------|--------------------------------------------------|------------------|-----------|------------------|--------------|-----------|--|
| Patient Data | System                 |              |                 | AMPAL                                            |                  |           |                  |              |           |  |
| ontrols      | Europe (DD/MM//Y)      |              | - Su            | Entry local data 16 00 0011                      |                  |           |                  |              |           |  |
| rideo        | O USA (MM/DD/11)       |              |                 | Enter Idean Game 18/08/2011                      |                  |           |                  |              |           |  |
| mportTest    | Conc./Chamber Standard |              | Prie            | Printing Options                                 |                  |           |                  |              |           |  |
| mport/Export | 01                     |              |                 | Automatically print all test results             |                  |           |                  |              |           |  |
| et-up        | <b>@</b> 2             |              |                 | Automatically print Self Test Report on Start Up |                  |           |                  |              |           |  |
| ulities      | Control                | lia          |                 |                                                  |                  |           |                  |              |           |  |
| og Off       | O Latex B              | Beads 💿 S    | tabilized Sperm | CAP O                                            | Stabilized Sperm | MES       |                  |              |           |  |
| Exit         | Level 1                |              |                 | Level 2                                          |                  |           | Negative Control |              |           |  |
|              | Lot #                  | 16081        | 1001            | Lot #                                            | 160811002        | Lot #     | x # 160811003    | 1003         |           |  |
|              | Exp. Date              | 08/12        | 4               | Exp. Date                                        | 08/12            | +         | Exp. Date        | 08/12        |           |  |
|              | 10.000                 | Target Value | +/- Range       | ge SQA-V                                         | Target Value     | +/- Range | 15,092792        | Target Value | +/- Range |  |
|              | SQA-V                  | 46           | 6.4             |                                                  | 22 4.4           | SQA-V     | 0.0              | 0.0          |           |  |

Figure1: Define Automatic Printing of SELF TEST REPORT

#### **Cleaning the SQA-V Concentration Channel:**

**How often to clean:** It is recommended to clean the SQA-V:

- DAILY or after every 5-10 tests
- If the system fails the self- test
- Whenever the REF2 is below 2900mV (to get the REF2 back to 3000 +/- 100mV)

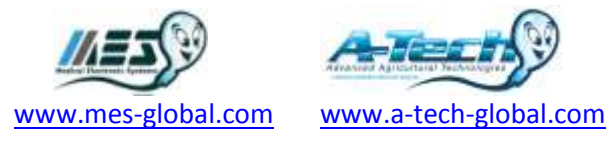

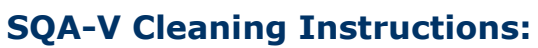

| 1. Turn on the SQA-V and connect it to the V-sperm                                                                                                    | software.                                                                                                    |  |  |  |  |
|----------------------------------------------------------------------------------------------------|----------------------------------------------------------------------------------------------------|--|--|--|--|
| <ol> <li>Insert the wooden brush (bristle-side down) into the lower chamber of the SQA-V (figure 2)</li> <li>Pull the brush out of the chamber while sweeping or "dusting off" the LED (you will feel a step or shelf at the back and top of the chamber – this is the top of the LED).</li> </ol> | Figure 2: cleaning using the wooden brush                                                                                                    |  |  |  |  |
| <ol> <li>While cleaning, monitor the value of REF2 on V-<br/>sperm as follows:</li> </ol>                                                                                                    |                                                                                                    |  |  |  |  |
| <ul> <li>On the SQA-V- go to: SERVICE -&gt; SERVICE<br/>DATA</li> </ul>                                                                                                    | 1/123                                                                                                    |  |  |  |  |
| <ul> <li>Open V-Sperm and go to Utilities -&gt; Self Test<br/>data. The Online monitoring screen will be seen<br/>(Figure 3).</li> </ul>                                                                                                    | Monte Control         Monte Control         Monte Co |  |  |  |  |
| <ul> <li>Opening this screen is recommended when<br/>cleaning the concentration channel. It allows<br/>seeing the impact of the cleaning during the</li> </ul>                                                                                                    |                                                                                                    |  |  |  |  |
| operation.                                                                                                    | THE MOSC THE MAN APEA 6519<br>THE CONC 4518 New WOTHLITY 162 %                                                                                                    |  |  |  |  |
| <b>Important note:</b> in order to achieve effective                                                                                                    | VENDRY 158 % 700 114 Nov<br>VEDOTY 4 mspace 94.MEERISPICE 10                                                                                                    |  |  |  |  |
| hole. This can be done by examining the values of REF2<br>on the online monitoring screen: when the brush<br>touches the REF2 hole- the value of REF2 will drop<br>significantly (to around 50-100mV)                                                                                              | Figure 3: online monitoring screen on V-<br>sperm                                                                                                    |  |  |  |  |
| 5. Reboot the SQA-V and observe self-test results. <sup>-</sup><br>the value of REF2 should increase relatively to the                                                                                                    | The SQA-V should now PASS the self-test and initial value (prior to the cleaning process)                                                                                                    |  |  |  |  |
| <ol><li>If the SELF TEST fails or in case the value of REF2<br/>with the brush.</li></ol>                                                                                                    | 2 has not increased- repeat cleaning procedure                                                                                                    |  |  |  |  |

7. In case the problem persists after repeating the cleaning process- please refer to MES customer support

# **Distribution:**

ALL SQA Users

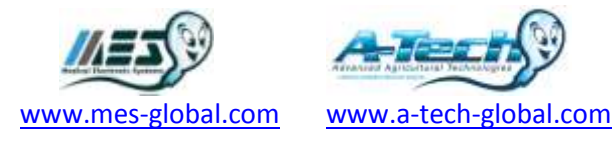